# Install the Expansion Pack using Expansion Manager

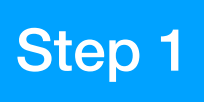

## 1. Save Instrument Info from the SX

1.1 : Connect a USB pen drive to the [USB to Device] terminal of the SX keyboard

1.2 : Select [Menu] > [Menu 2] > [Expansion]

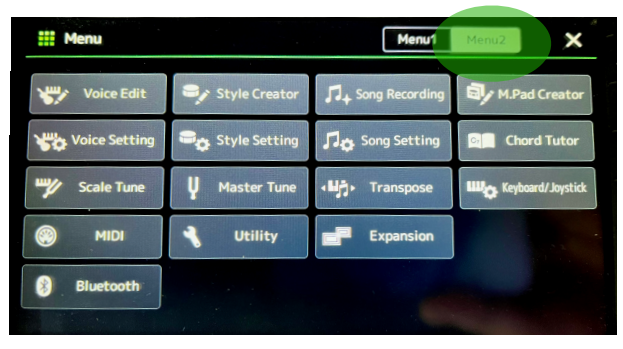

1.3 : Press [Export Instrument Info]

1.4 : Follow the instructions on the screen & save

This saves the Instrument Info file to the USB flash drive as example: PSR-SX900\_InstrumentInfo.n27

Keyboard Firmware: PSR-SX 600 v1.03 PSR-SX 700 v1.11 PSR-SX 900 v1.11

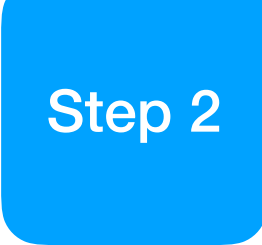

2. Add Instrument Info of which you want to install pack content to Install Target

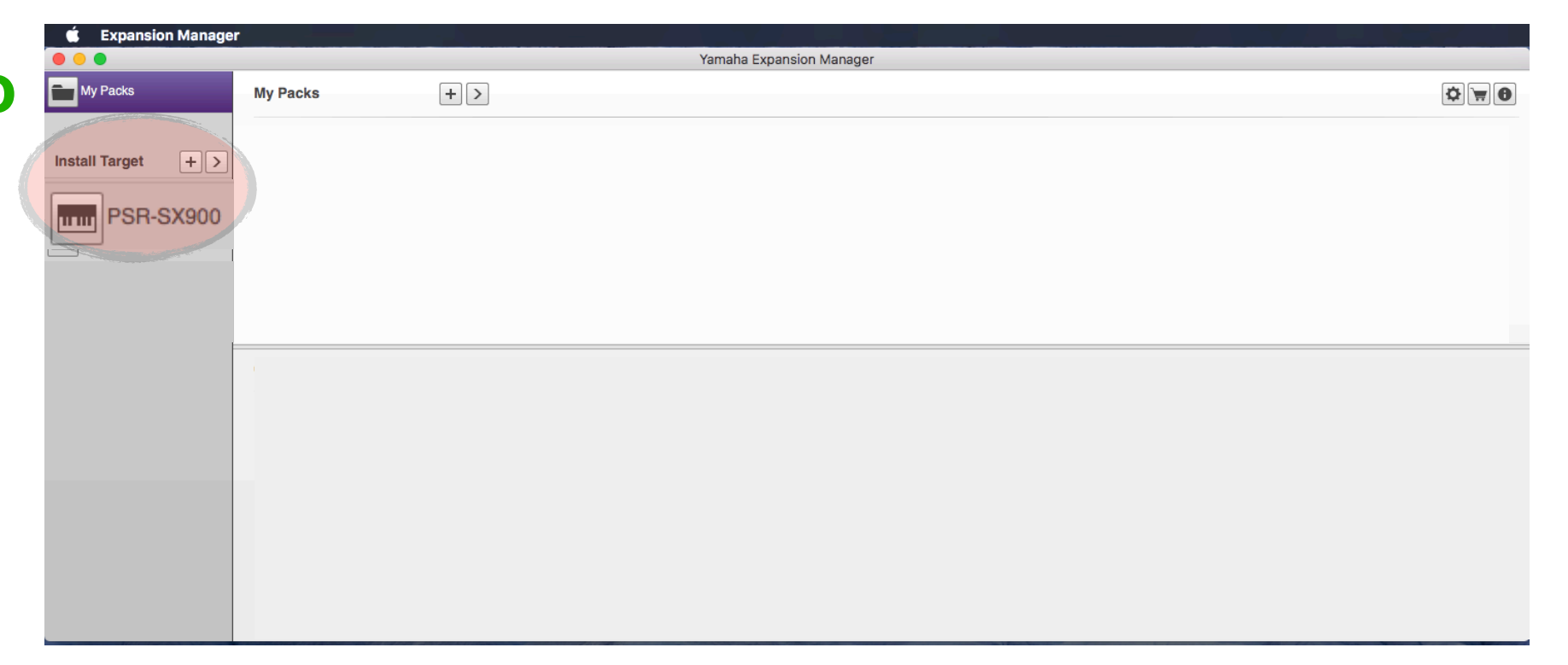

#### 2.1 : Download & Install EXPANSION MANAGER

Link <a href="https://in.yamaha.com/en/products/musical\_instruments/keyboards/arranger\_workstations/psr-sx900/downloads.html#product-tabs">https://in.yamaha.com/en/products/musical\_instruments/keyboards/arranger\_workstations/psr-sx900/downloads.html#product-tabs</a>

- 2.2 : Connect a USB pen drive to computer & click Install Target in the Expansion Manager
- 2.3 : Select Instrument Info from the USB pen drive

The instrument will be added to the Install Target

### 3. Download Expansion Packs

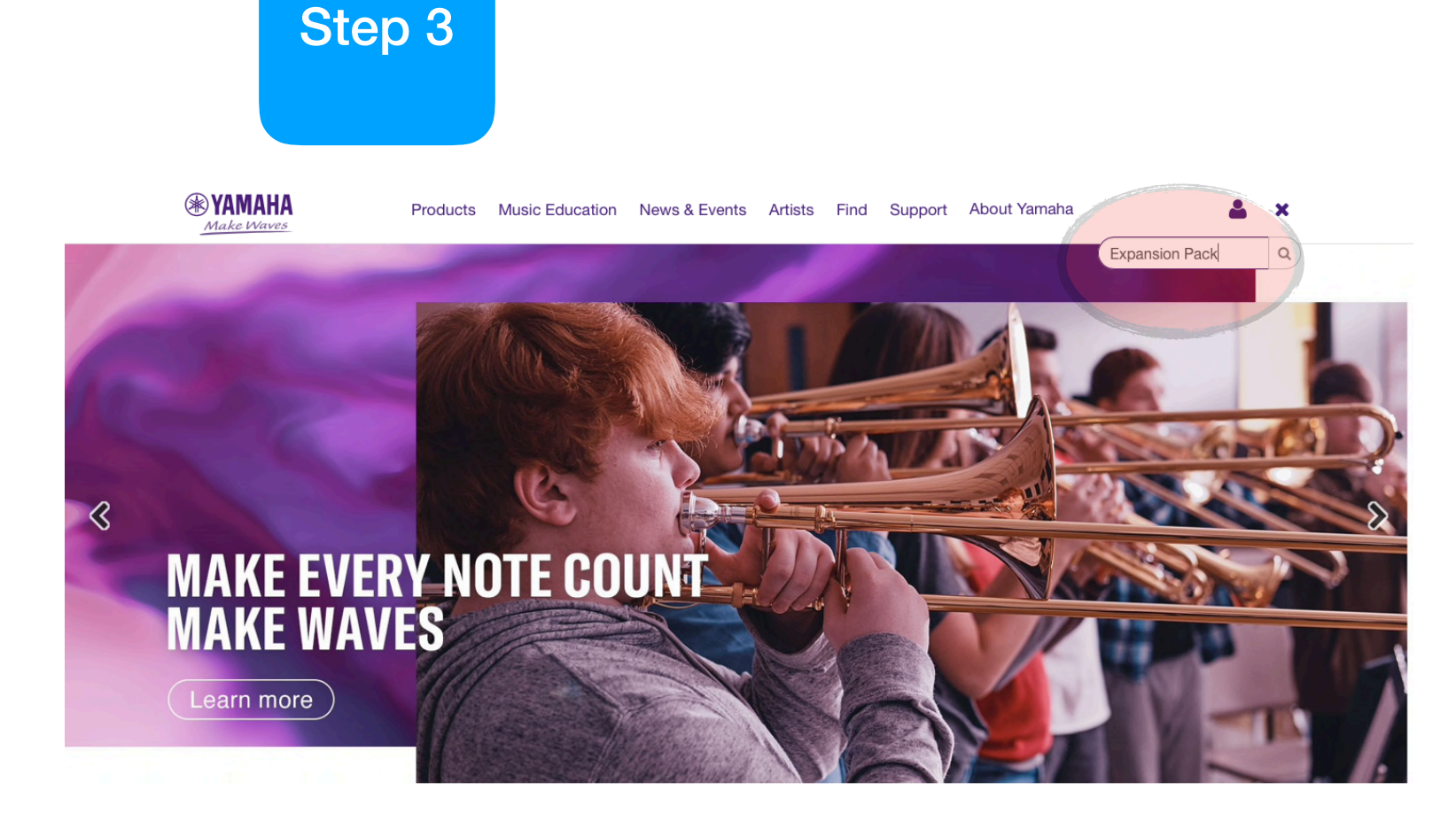

- 3.1 : Visit in.yamaha.com
- 3.2 : Search for Expansion Pack

link https://in.yamaha.com/en/products/contents/keyboards/vse/ index.html

- 3.3 : Select your desired Model
- 3.4 : Select desire Pack
- 3.4 : Click the link & Save the Pack

The Expansion will download in .cpf format

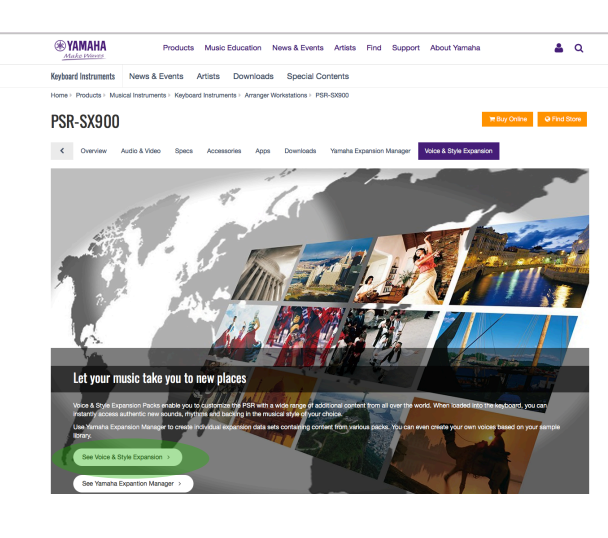

 Operation
 Products
 Music Education
 News & Events
 Artists
 Find
 Spport
 About Yamaha
 Image: Control of the control of the control of th

Voices & Style Expansion

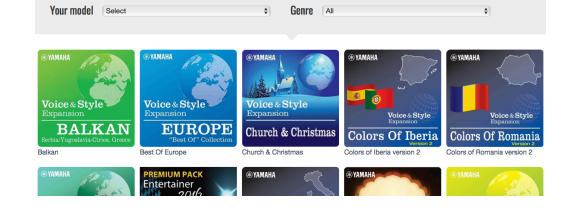

 
 WAMALA Autochnice
 Products
 Masic Education
 News & Events
 Arisis
 Find
 Support
 About Yomaha
 & Q

 Replace I Instruments
 News & Events
 Arisis
 Downloads
 Special Contents
 Image: Product Special Contents
 Image: Product Special Contents
 Image: Product Special Contents
 Image: Product Special Contents
 Image: Product Special Contents
 Image: Product Special Contents
 Image: Product Special Contents
 Image: Product Special Contents
 Image: Product Special Contents
 Image: Product Special Contents
 Image: Product Special Contents
 Image: Product Special Contents
 Image: Product Special Contents
 Image: Product Special Contents
 Image: Product Special Contents
 Image: Product Special Contents
 Image: Product Special Contents
 Image: Product Special Contents
 Image: Product Special Contents
 Image: Product Special Contents
 Image: Product Special Contents
 Image: Product Special Contents
 Image: Product Special Contents
 Image: Product Special Contents
 Image: Product Special Contents
 Image: Product Special Contents
 Image: Product Special Contents
 Image: Product Special Contents
 Image: Product Special Contents
 Image: Product Special Contents
 Image: Product Special Contents
 Image: Product Special Contents
 Image: Product Special Contents</t

ndian Taals

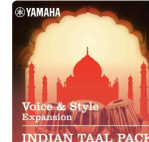

The Indian Taals pack fully captures the mood of Indi This pack is perfect to pity Indian Table on your Anytourd. It's sure to brin

New Voices and Styles packs are being delivered as encrypted data. You must use Yamaha Expansion Manager (YEM) to create a pack install file to load this pack into your instrument.

#### 4. Add [+] Expansion Pack.cpf to Expansion Manager

4.1 : Clicking [My Packs] & select the .cpf file

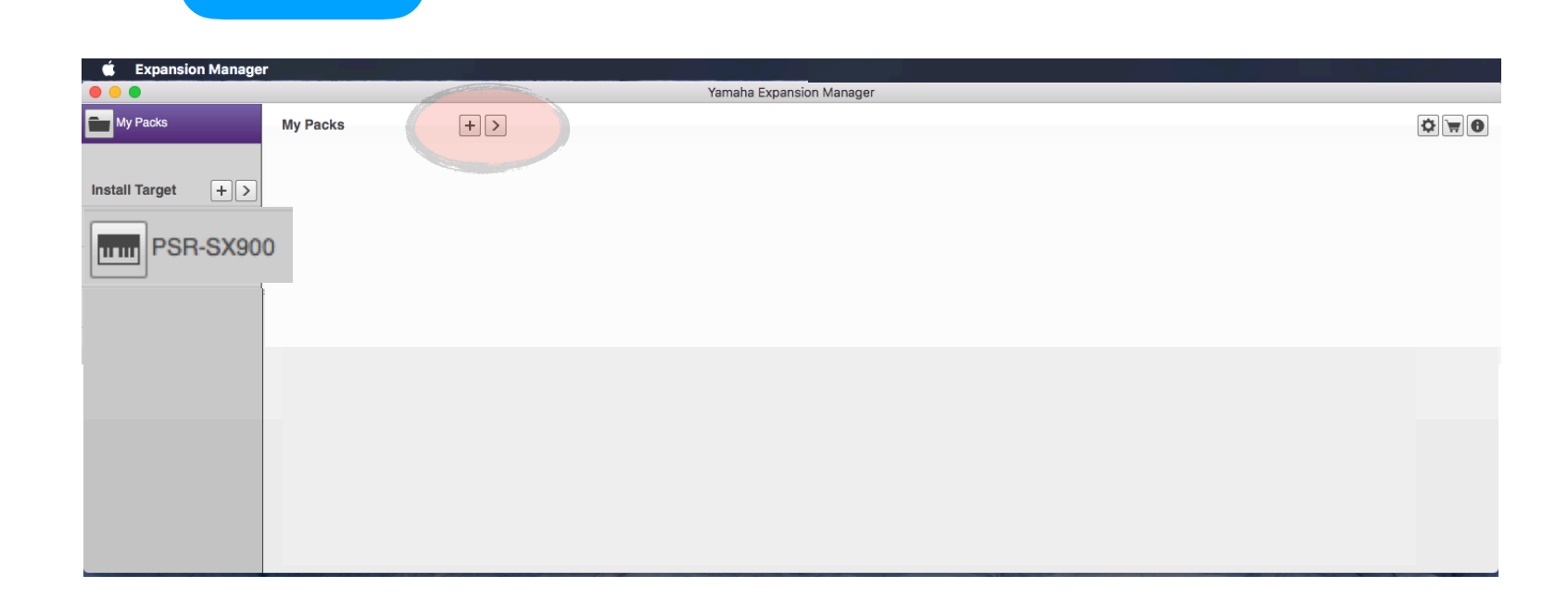

4.2 : Select the Instrument to which you want to install pack
4.3 : Click [Save as Pack Install File]

save as .cpi file or ppi file or cqi file

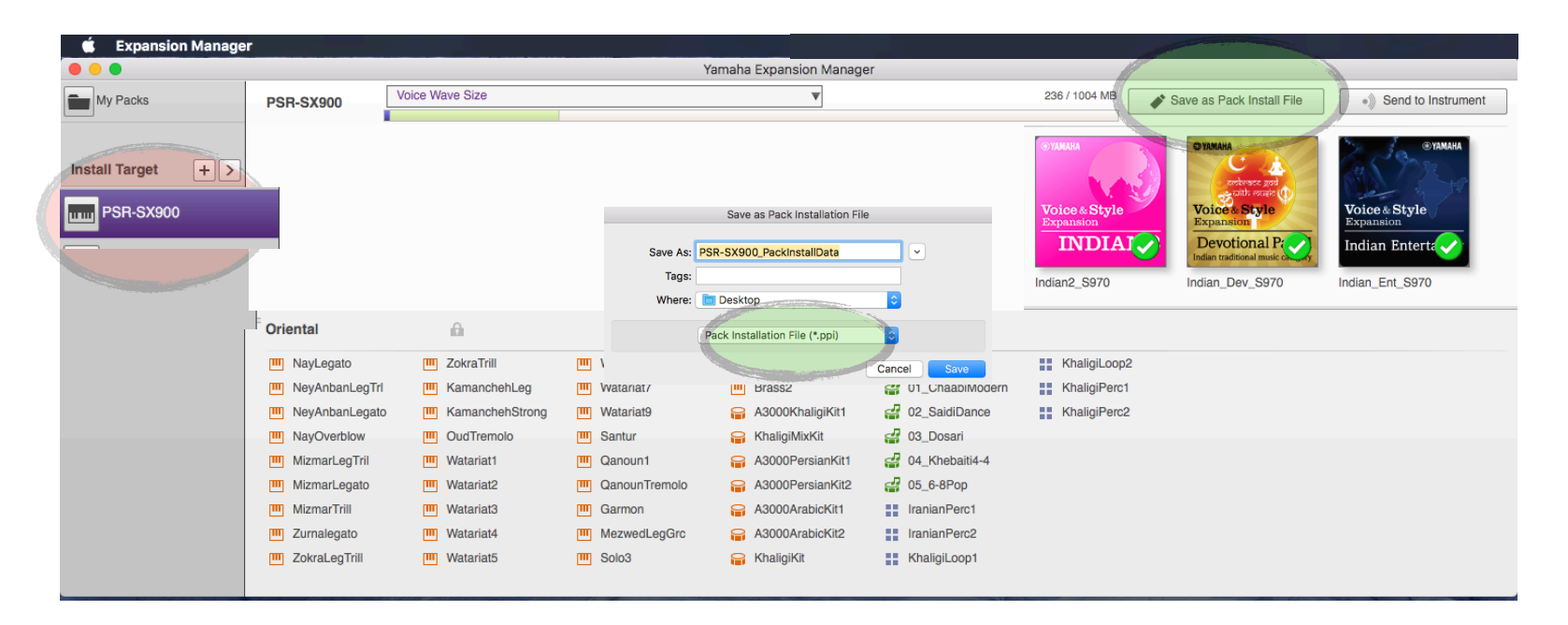

Save the .cpi or ppi or cqi files to a USB pen drive & install it on the SX (refer to the owners manual or reference manual for detail instructions)

Step 4